# CT-IT09 COMBO

Digital Satellite & Terrestrial Combo Meter

> THE PROFESSIONAL EQUIPMENT USER'S MANUAL

# CONTENTS

# **Product Description**

| 1.Guide                    | 2  |
|----------------------------|----|
| 1.1 Face Panel & Button    | 3  |
| 1.2 Power On/Off           | 4  |
| 1.3Power Supply & Battery  | 4  |
| 2. Menu                    | 4  |
| 2.1 DVB-S                  | 5  |
| 2.1.1 Quick Search         | 5  |
| 2.1.2 Satellite Install    | 9  |
| 2.2 DVB-T                  | 15 |
| 2.2.1 Quick Search         | 15 |
| 2.2.2 Freq-Checking        | 18 |
| 2.3 Multimedia             | 20 |
| 2.4 System Setup           | 22 |
| 2.5 Shortcut Buttons       | 24 |
| 3.Specifications           | 27 |
| 4.Warnings                 | 28 |
| 5.Product Standard Package | 30 |

# **Product Description**

It is a battery powered hand held Satellite adjustment meter demodulating DVB-S and DVB-T Signal. It's veryconvenient for installer to catch the signal quickly and accurately and adjust the antenna to the best position.

It's with microprocessor controller, reliable and stable performance. When it's turned on, channel picture, Signal Strength and Signal Quality can be showed on LCD Screen a fter you set up your local DVB-S or DVB-T Parameter. Also, it enables you to select large menu window for data figure which is helpful for adjustment.

It shows Azimuth and Elevation, CBER/VBER, Singal Quality, Signal Strength and signal lock sound forDVB-S, And for DVB-T channel picture, Signal Strength and Signal Quality can be showed on LCD Screen after you set up your local DVB-T Parameter. Also, it can at most show five channels' signal at the same menu which is very helpful for adjustment.

For DVB-S it can detect very faint signal, and supports antenna power OFF/13V/18V selectable and it's with auto-protection for LNB shortcircuit.

For DVB-T it can detect very faint signal, and supports antenna power OFF/5V/12V/15V/18V/24V selectable and it's with auto-protection for antenna short-circuit.

It includes both AV IN and AV OUT for Camera, monitor...etc It's used with 12V Power Adaptor when you need to use external power.

It includes high capacity Lithium Battery 8.4V 3000mAh which works for more than 4 hours after it's fully charged.

# **1.GUIDE** 1.1Face Panel & Button

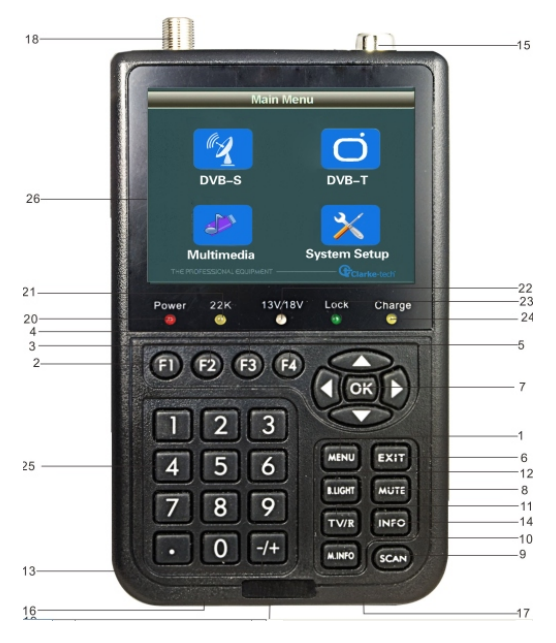

| NO. | Name                                          | Function                                       |  |
|-----|-----------------------------------------------|------------------------------------------------|--|
| 1   | MENU                                          | To show main menu or return to previous menu   |  |
| 2   | Fl                                            | Function Button                                |  |
| 3   | F2                                            | Function Button                                |  |
| 4   | F3                                            | Function Button                                |  |
| 5   | F4                                            | Function Button                                |  |
| 6   | EXIT                                          | To cancel selection or exit from current menu  |  |
| 7   | <b>▲▼ ▼                                  </b> | Arrow for Cursor Moving                        |  |
|     |                                               | OK for Confirming                              |  |
| 8   | Mute                                          | S ound On/Off Switching                        |  |
| 9   | SCAN                                          | Quick search for DVB-S                         |  |
| 10  | M.INFO                                        | Show 5 channels signal information for DVB-T   |  |
| 11  | TV/Radio                                      | Switch between TV Channel and Radio Channel    |  |
| 12  | B.Light                                       | For LCD Screen on or off switching             |  |
| 13  | +/-                                           | To turn on or off the sound for signal quality |  |
| 14  | INFO                                          | Show information of current program            |  |
| 15  | Antenna IN                                    | Connecting to the antenna for DVB-T            |  |
| 16  | Power Switch                                  | Power Switch for machine power                 |  |
| 17  | USB Port                                      | Port for Upgrading or connecting to multimedia |  |
| 18  | LNB IN                                        | Connecting to the dish for DVB-S               |  |
| 19  | Power Connection port                         | P ort for power charging                       |  |
| 20  | Power Indicator Light                         | The light is on when meter is turned on        |  |
| 21  | 22K Switch Indicator Light                    | 22K Switch is on when it lights                |  |
| 22  | 13/18V Indicator Light                        | To show H/V switch output                      |  |
| 23  | Signal Lock Indicator Light                   | Locked signal when it lights                   |  |
| 24  | Charging Indicator Light                      | The light is on when it's charging and         |  |
|     |                                               | off when charging is completed.                |  |
| 25  | 0-9 Numerical Button                          | To input numer for setting parameters          |  |
| 26  | LCD Screen                                    | Show menu and TV programetc                    |  |

# 1.2 Power On/Off

To turn on the meter when Power Switch moves to I position.

To turn off the meter when Power Switch moves to 0 position.

Please turn off the meter to charge the meter in time when system information for showing low power popes up.

# **1.3Power Supply and Battery**

It's used with 12V 1.5A Power Adaptor. It charges through external power when battery is out of power.

It's used with 8.4V 3000 mAH Lithium Battery. It needs 6 hours charging time by connecting power adaptor with external power or car charging. After it's full charge, it works for more than 5 hours (It also depends on the load of external antenna).

**Notice:** For initial charge, please make battery fullycharged(We suggest it charge for 8 hours).

# 2.MENU

Press "MENU" key to enter into main menu, and

use Arrow key to move cursor, and then press "OK" key to select sub-menu.

# 2.1 DVB-S

select DVB-S and press OK to enter DVB-S system

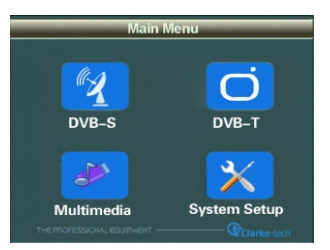

#### 2.1.1Quick Search

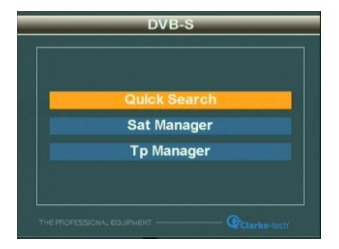

#### Press OK to the sub-menu

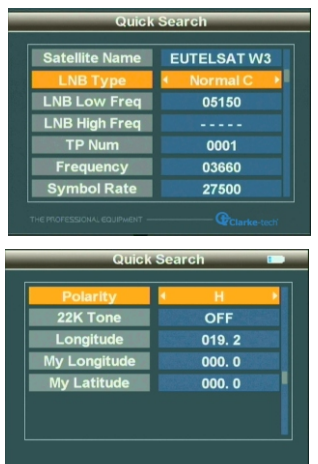

#### 2.1.1 .1 Satellite Name

To select the satellite name for receiving signal

# 2.1.1.2 LNB Type

Select LNB Type

# 2.1.1.3 LNB Low Freq/ LNB High Frequency

Use the numerical button to input Freq Value of LNB

# 2.1.1.4 Frequency

Us the numerical button to input Freq Value of Frequency.

# 2.1.1.5 Symbol Rate

Use the numerical button to input Value for SYMBOL RATE

# 2.1.1.6 Polarity

Chose Polar Mode(OFF/13V/18V)

# 2.1.1.7 LNB Power

Choose LNB Power type (OFF/13V/18V)

# 2.1.1.8 22K Tone

Close 22K TONE(ON/OFF)

# 2.1.1.9 Longitude

Use the numerical button to input Longitude of Satellite

# 2.1.1.10 My Longitude

Use the numerical button to input Longitude of Local Region

# 2.1.11 My Latitude

Use the numerical button to input Latitude of Local Regio

**2.1.1.12** Set parameters, and press "OK" button to enter the Sub-menu, and then adjust the dish according to the interface parameters.

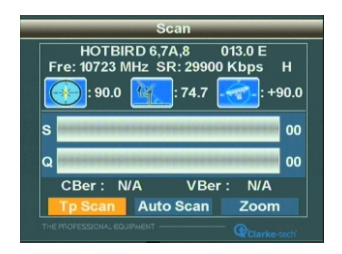

#### 2.1.1.13TP Scan

Scan all programs of the current frequency, and automatically store them after scanning, and then return back to the previous menu.

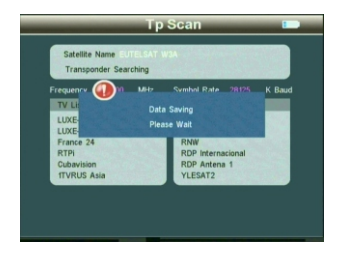

# 2.1.1.14 Scan All

Scan all programs of all channels, and automatically store them after scanning, and then return back to the previous menu.

### 2.1.1.15 Zoom

Use ◀ ► button to select Zoom, and press "OK" button to enter the Sub-menu, and then adjust the dish to the best direction.

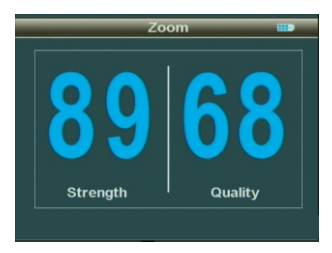

# 2.2 Satellite Install

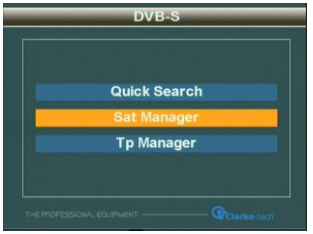

#### 2.1.2.1 Sat Manager

Press "OK" button to enter the Sub-menu, and then set the state of the dish

#### 2.1.2.1.1 Switch Type

Press ◀ ► button to choose Switch Type(NONE,

DisEqC1.0/1.1, DisEqC 1.2/USALS)

#### 1、DiSEqC 1.0/1.1

Use ◀ ► button to select LNB1/LNB2/LNB3/LNB4

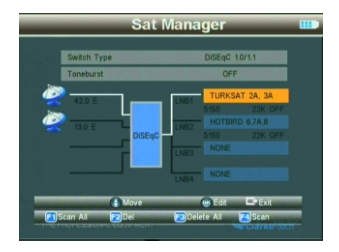

Press "OK" button to enter the Sub-Menu, Press "▲▼" Edit parameter.

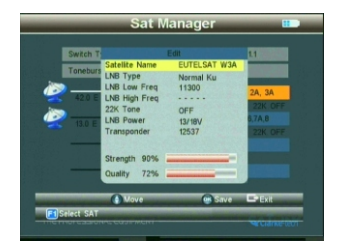

Press "F1" button to enter the Sub-Menu, select satellite.

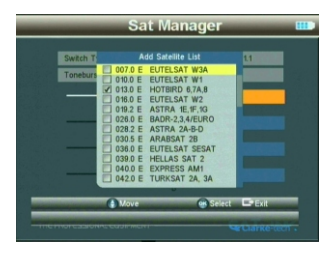

Press OK to finish setting DiSEqC1.0/1.1

#### 2、DiSEqC 1.2/USALS。

Press "F1" button to enter the Sub-Menu, and then make operations according to the instructions, Edit parameter.

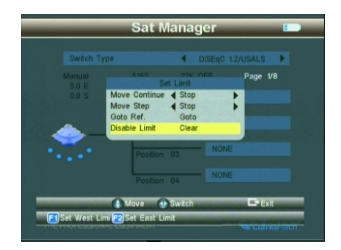

Press "F2" button to enter the Sub-Menu, and then make operations according to the instructions, Edit parameter.

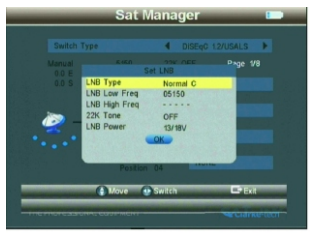

Use ▲▼ button to select Postion 01/Postion 02/Postion 03/ Postion 04

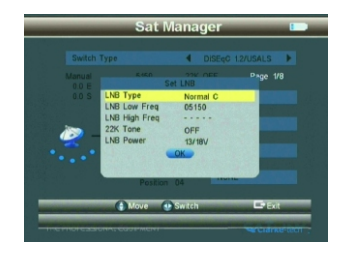

### 2.1.2.1.2Toneburst

Press ◀ ► button to choose Toneburst mode

#### (OFF/ON).

1 Switch Type on NONE

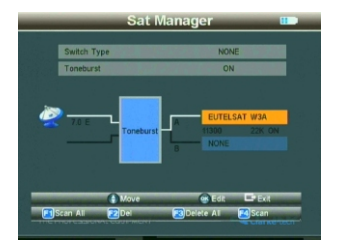

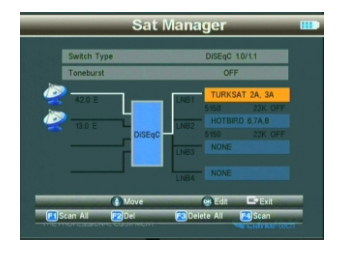

2、Switch Type on DiSEqC 1.0/1.1

#### 2.1.3 TP Manager

Press "OK" button to enter the Sub-Menu, and then make operations according to to the instructions.

| _     | TF      | <sup>o</sup> Manager | _          | -     |
|-------|---------|----------------------|------------|-------|
| Sa    | tellite | EXP                  | RESS       | AM    |
| No.   | Freq    | SR                   | Р          |       |
| 001   | 11097   | 04000                |            | 69 00 |
| 002   | 11679   | 07596                | н          |       |
| 003   | 10967   | 20000                |            |       |
| 004   | 10995   | 20000                |            |       |
| 005   |         |                      |            |       |
| _     | Move    | Al Switch On I       | -<br>- (1) | Evil  |
| 1)Add | 2 Del   | E Delete /           | 1          | can   |

# 2.2 DVB-T

Press "MENU" to enter into main menu, and use Arrow key to move cursor, and Select DVB-T, andthen press "OK" enter DVB-T system.

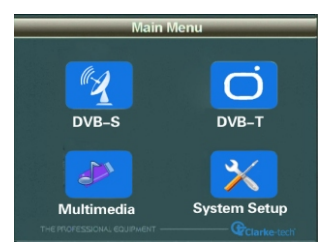

# 2.2.1 Quick search

Press OK to enter the sub-menu

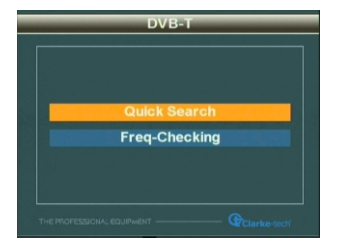

#### 2.2.1.1Quick Search

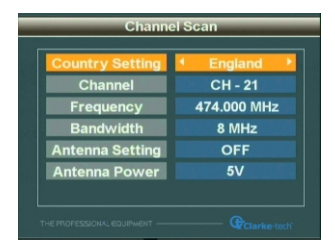

# 2.2.1.1.1Country Setting

To select country to receive signal

### 2.2.1.1.2Channel

To select channel type to be received

#### 2.2.1.1.3Frequncy

To set frequency for receiving signal by inputting frequency value with numerical keys

#### 2.2.1.1.4Bandwidth

To Select Bandwidth 6M/7M/8M based on your local region.

#### 2.2.1.1.5LCN

Select LCN ON or LCN Off

# 2.2.1.1.6 Antenna Setting

To select antenna power ON/OFF

# 2.2.1.1.7 Antenna Power

To select antenna power voltage (OFF/5V/12V/15V/18V/24V)

# 2.2.1.1.8

To set parameter, and press "OK" to enter into sub-menu.

| Channel Scan 🚥                                       |
|------------------------------------------------------|
| Germany<br>Fre: 474.000 MHz BW: 8 MHz ANT Power: OFF |
| Strength 42 %<br>Quality 63 %                        |
| Ber: 2.5E-3 S/N : 18.6 db                            |
| Scan Bcan All Exit                                   |

#### 2.2.1.1.8.1 Scan

To scan all the channels of current frequency, and it autorestores the scanned channels, and then return to previous menu.

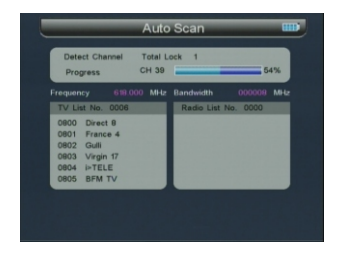

#### 2.2.1.1.8.2 Scan All

To scan all channels, and it auto-restores the scanned channels, and then return to previous menu.

# 2.2.2Freq-Checking

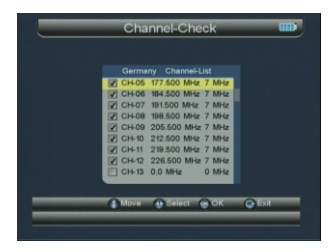

### 2.2.2.1 Move

Press ▲▼ button to move Cursor

#### 2.2.2.2Select

Press  $\blacktriangleleft$  button to local channel, and tick the box to select it.

# 2.2.2.3

Press OK button to enter into multichannel display. Each screen display signal indicators of five channels, and press ◀ ► button to PGUP or PGDOWN.

|       | Cha   | annel-Ch | eck   | W     |
|-------|-------|----------|-------|-------|
| 00 00 | 00 00 | 00 00    | 00 00 | 00 00 |
|       |       |          |       |       |
|       |       |          |       |       |
|       |       |          |       |       |
| CH-21 |       |          |       |       |
| _     | Move  | Exit     | _     | _     |
|       |       |          |       |       |

| Тне | PROFESSIONAL | EQUIPMENT | USER'S | MANUAL | l |
|-----|--------------|-----------|--------|--------|---|
|-----|--------------|-----------|--------|--------|---|

#### 2.3 Multimedia

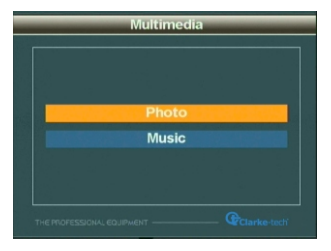

For Multimedia, the external memory should be inserted into USB port. Otherwise, "Device not supported" will pop up on the window.

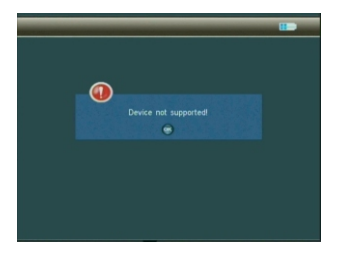

# 2.3.1 Photo

Previewing the pictures in JPG format, and make operations according to its instructions.

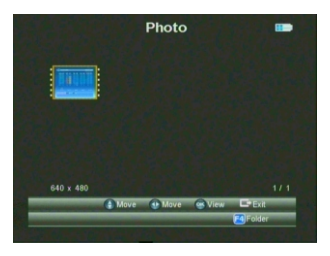

#### 2.3.2 My Music

Play the Music in MP3 format, and then make operations according to its instructions.

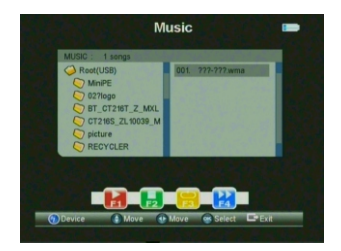

| THE PR | OFESSIONAL | EQUIPMENT | USER'S | MANUAL |  |
|--------|------------|-----------|--------|--------|--|
|--------|------------|-----------|--------|--------|--|

#### 2.4 System Setup

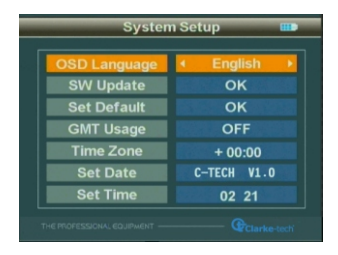

#### 2.4.1 OSD Language

Set OSD Language

#### 2.4.2 SW Update

To upgrade SW or Data through USB port.

To store the upgrading file in the external memory, and insert it into USB port, and then enter upgrade menu. To select the file, it will automatically return back to the previous menu after upgrade.

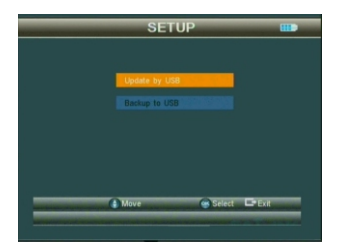

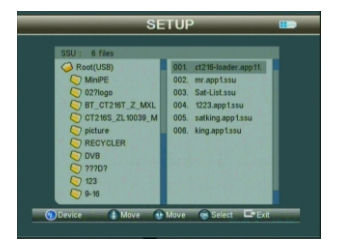

# 2.4.3 Set Default

Press "OK" button to set Factory Default.

# 2.4.4 GMT Usage

Set the GMT parameter

### 2.5 Shortcut Buttons

2.5.1 Press "OK" button to enter the Sub-menu when it's playing programs, and make operations according to its instructions.

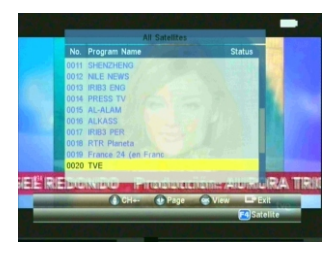

2.5.2 Press "F1" button to enter the Sub-menu when playing programs, and make operations according to its instructions.

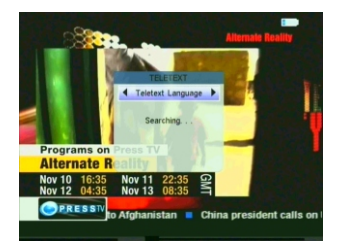

2.5.3Press "F2" button to enter Sub-menu when playing programs, and make operations according to its instructions.

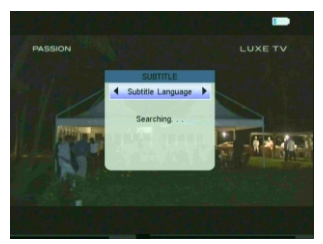

2.5.4 Press "F3" button to enter the Sub-menuwhen it's playing programs, and make operations according to its instructions.

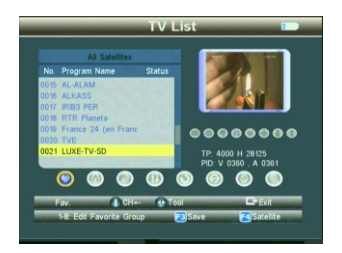

2.5.5 Press "F4" button to enter the Sub-menu when it's playing programs, and make operations according to its instructions.

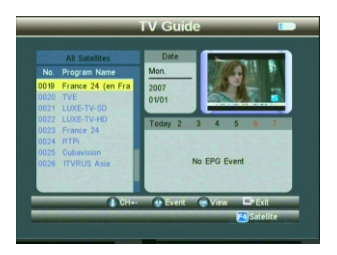

| System Capabilities      |           | Fully DVB-S & DVB-T Compliant | t Yes                    |                    |
|--------------------------|-----------|-------------------------------|--------------------------|--------------------|
|                          | Connector | F typ                         | e, Female                |                    |
|                          |           | Frequency Range               | 950N                     | IHz-2150MHz        |
|                          | DVDS      | Signal Level                  | -65dH                    | 3m~~25dBm          |
|                          | DVB-3     | LNB Powewr                    | 13/18                    | V,Max350mA         |
| Atonno inmut             |           | LNB Switch Control            | 22KF                     | łz                 |
| Atenna input             |           | DiSEqC                        | Ver 1                    | .0/ 1.2            |
|                          |           | Connector                     | IEC H                    | emale 9.5mm        |
|                          | DVD T     | Frequency range               | VHF and UHF              |                    |
|                          | DVB-1     | Bandwith                      | 8/7/6                    | MHz                |
|                          |           | Input impedance               | 75 oh                    | m                  |
|                          |           | Frontend                      | QPSE                     | K                  |
|                          | DVB-S     | Demodulation Range            | 2Mbj                     | ns~45Mbps          |
|                          |           | SCPC and MCPC Capable         | Yes                      |                    |
| Damadulator              |           | Modulation                    | COF                      | DM                 |
| Demodulator              |           | Constellation                 | QPSK,16QAM,64QAM         |                    |
|                          | DVB-T     | Transmission mode             | 2K,8K                    |                    |
|                          |           | Guard interval                | 1/2,1/4,1/8,1/16,1/32    |                    |
|                          |           | FEC                           | 1/2,2                    | /3,3/4,4/5,5/6,7/8 |
| System Resources         |           | Processor                     | 32bit processor (133MHz) |                    |
|                          |           | FLASH                         | 8Mbyte                   |                    |
|                          |           | SDRAM                         | 4*16Mbyte                |                    |
|                          |           | MPEG 2                        | MP@                      | ML                 |
| Video Decido             | _         | Data Rate                     | Max15M bits/s            |                    |
| video Decode             | r         | Resolution                    | 720*576,720*480          |                    |
|                          |           | Video format                  | PAL/NTSC/SECAM           |                    |
|                          |           | MPEG                          | MPE                      | G-1&2              |
| Audio                    |           | Туре                          | Singl                    | e                  |
|                          |           | Sampling Rate                 | 32,44                    | .1 & 48KHz         |
| Data Transfer            |           | Connector                     | USB                      |                    |
|                          |           | LI-ION battery                | 3000                     | mAH/8.4V Max       |
| Power Supply             |           | Deven Adapter                 | In                       | AC 100-220V        |
|                          |           | Power Adaptor                 |                          | DC 12V             |
| Discolaria da est        |           | Size 9.5x15.5x4.5 (cm)        |                          | 5.5x4.5 (cm)       |
| Physical characteristics |           | Net Weight                    | 0.5KG                    |                    |

# **Specifications**

| Тне | PROFESSIONAL | EQUIPMENT | USER'S | MANUAL |  |
|-----|--------------|-----------|--------|--------|--|
|-----|--------------|-----------|--------|--------|--|

# Handing Precautions and Prohibitions of Battery in Sat Meter

### Warning:

You are using Lithium ion batteries and Nickel metal hydride batteries in the machine now, so Please don't work under high temperature or high pressure conditions. If the following items happened, abnormal chemical reaction may occur which will lead to the battery overheat, emit smoke, ignite and/or burst.

(1) incinerate and dispose the battery in fire or heat it;

- (2)pierce the battery with a nail or other sharp objects, strike it with a hammer or step on it;
- (3)immerse the battery with water or connect the positive(+) and negative(-) terminals with a metal objects such as necklaces, hair pins, etc.

# Notice:

The battery is only applicable to the charger which supplied or appointed by the manufacturer of this machine. The charging time should be minimum 5 hours for the first time, and it should not be charged over 12 hours after the first time.

Please keep your machine off when the battery is charging. The battery should be stored within a temperature range of  $0^{\circ}$ C to  $40^{\circ}$ C.

When stored for a long period, charge the battery at least

once per half month so as to prevent over discharge. The battery is expendable.

# Handling:

Improper setting of new battery may lead to the battery burst.

Please use the battery only supplied by the manufacturer, if you want to change a new battery.

Please do not put the battery in fire or dispose it together with garbage.

Please contact the waste administrative institute in your place to get the nearest battery collection station.

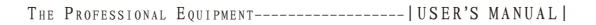

# Product Standard Package

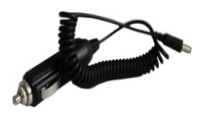

Car charger cable

AV cable

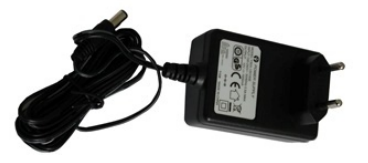

Power

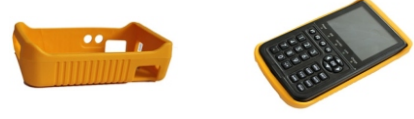

### Carrying case

# Digital Satellite&Terrestrial Combo Meter

THE PROFESSIONAL EQUIPMENT